## BIOSAFETY TRAINING CITI Program Registration Instructions for NON-UA Personnel

- Please note that CITI biosafety coursework and other lab safety assignments through Skillsoft are **separate** assignments.
- You will need to register with the CITI program to initiate training.
- You will need to initiate the CITI coursework aided by the instructions below.

Biosafety Required Coursework:

Investigators, Students, and Staff

- Research Biosafety: Handling Biohazardous Materials (Renewal every 3 years)
- PI, senior research staff, **and** administrators that are responsible for shipping of biological materials.
  - Shipping and Transport of Biological Materials (Renewal every 2 years)

**Supplemental** courses that are not included in the required training but may be necessary for your research:

- Animal Biosafety
- Dual Use Research of Concern

| Registration for Non-UA personnel: |                                                                                                    |                                                                                                    |  |  |
|------------------------------------|----------------------------------------------------------------------------------------------------|----------------------------------------------------------------------------------------------------|--|--|
| 1.<br>2.                           | Go to <u>CITI Program website</u> ; Select<br>'REGISTER'<br>'Select your organization affiliation'                                                                                                    | Solutions       Courses       Organizations       Individuals       About       Use of the send       Registr       Carlot       Registr       Carlot       Registr       Carlot       Registr       Carlot       Registr       Carlot       Registr       Carlot       Registr       Carlot       Registr       Carlot       Registr       Carlot       Carlot       Ca |  |  |
| 3.<br>4.<br>5.                     | Select 'University of Alabama'<br>(Do not select 'University of Alabama (SSO)',<br>That affiliation is for personnel with UA log-in<br>credentials).<br>Agree to terms; affirm that you are an<br>affiliate of UA.<br>Click 'Create a CITI Program account' | CITI - Learner Registration         Steps:       1       2       3       4         Select Your Organization Affiliation         This option is for persons affiliated with a CITI Program subscriber organization.         To find your organization, enter its name in the box below, then pick from the list of choices provided.        ●         University of Alabama       ●         University of Alabama       ●         University of Alabama       ●         University of Alabama allows the use of Single Sign On (SSO) or a CITI Program username/password for access.         Single Sign On (SSO) requires a username and password issued by University of Alabama.         ●       Idfilment Lam an affiliate of University of Alabama.         Log In with University of Alabama       or         Create a CITI Program account                                                                                                    |  |  |

- 6. Register using a preferred email.
- 7. Select a (username) and password.
- 8. Provide a security question and answer.
- 9. In step 4, the 'Connect your ORCID iD to your CITI Program account' is **NOT required**. You may ignore it.
- 10. Select your country of residence.
- 11. Answer the contact question.
- 12. Click Finalize Registration.

## 'Your CE Credit Status'

- 13. Select 'Yes' to receive CE credits.
- 14. Select any of the credit types in the 2<sup>nd</sup> section.

- 15. Click 'SUBMIT'. You are now registered.
- 16. Affiliate with an Institution.
- 17. Complete the required fields.
- 18. Select 'Next' and add curriculum (below).

| To Add New Courses:                                                                                                    |                                                                                                    |  |  |
|----------------------------------------------------------------------------------------------------|----------------------------------------------------------------------------------------------------|--|--|
| <ol> <li>Click "View Courses" next to UA to add new courses.</li> </ol>                                                              | Institutional Courses Institutional Courses Institutional Courses are available to learners who have an affiliation with one or more subscribing institutions. If an institution with which you are affiliated is not listed, you may want to add an affiliation. If you are no longer associated with a listed institution, you may want to remove an affiliation. University of Alabama |  |  |
| <ol> <li>At the bottom of the page, under "Learner<br/>Tools for University of Alabama," select "Add a<br/>Course."</li> </ol>       | Learner Tools for University of Alabama  Add a Course  Remove a Course  View Previously Completed Coursework  Update Institution Profile  View Instructions Page  Remove Affiliation                                                                                                    |  |  |
| 3. Complete the Enrollment Questionnaire.<br>Under Question 7, select:<br><i>Research Biosafety: Handling Biohazardous Materials</i> | Question 7         Biosafety/Biosecurity         Please select the course(s) that you need to complete.         Institutional Biosafety Committee Member Course         Research Biosafety: Handling Biohazardous Materials         Shipping and Transport Biological Materials                                                                                                    |  |  |

For more information on the required training, contact the **<u>Biological Safety Program</u>** at 205-348-5941.